## Instructions for Approving a Grade Change Form in MyNCTC

From the North Central Texas College website, <u>www.nctc.edu</u>, click on the MyNCTC icon in the center of the page.

| QUESTIONS                                | CALL (940) 668-7731 or visit St dent Services |
|------------------------------------------|-----------------------------------------------|
| NORTH CENTRAL<br>TEXAS COLLEGE Est. 1924 | 💽 👥 📶 NCTC 🔅 canvas 🍪 🤓 🔍                     |

Login to MyNCTC using your NCTC username and password.

| _                        | 🗕 🕹 Us    | sername | ٠ | Password | Login | ٩ |
|--------------------------|-----------|---------|---|----------|-------|---|
| Life Alumni & Foundation | Need Help |         |   |          |       |   |

After you login, click the Faculty & Staff tab.

| <i><sup>my</sup></i> NCTC |                      |              |                  | Ļ               |          |           |              |                     |           |         | ٩        | 2   |
|---------------------------|----------------------|--------------|------------------|-----------------|----------|-----------|--------------|---------------------|-----------|---------|----------|-----|
| Home Admissions           | Continuing Education | Find Courses | Student Services | Faculty & Staff | Advisors | Retention | Student Life | Alumni & Foundation | Need Help | Parents | My Pages |     |
| You are here: Home > Home |                      |              |                  |                 |          |           |              |                     |           |         |          |     |
| MyNCTC Home               | MyNCTC Home          |              |                  |                 |          |           |              |                     |           |         |          | -   |
| Home 👻                    |                      |              |                  |                 |          |           |              |                     |           |         |          | • • |
| Early Alert Messages      | Campus News          |              |                  |                 |          |           |              |                     |           |         |          |     |

On the left-hand side of the page, select J1 FormFlow – Workflow (this name may be updated). It's in this list, but further down.

| <i><sup>my</sup></i> NCTC                      |                            |               |  |  |
|------------------------------------------------|----------------------------|---------------|--|--|
| Home Admissions                                | Continuing Education       | Find Course:  |  |  |
| You are here: Faculty & Staff > Home           |                            |               |  |  |
| Faculty & Staff                                | Faculty & Staff            |               |  |  |
| Home 💙                                         |                            |               |  |  |
| Achieving the Dream                            |                            |               |  |  |
| Faculty                                        | Return to Campus Pro       | cedures       |  |  |
| Payroll & Benefits                             |                            |               |  |  |
| Human Resources                                | NCTC Employees, please see |               |  |  |
| Requisitions Approval                          | For additional informati   | on, employees |  |  |
| Office for Stuents with Disabilities<br>Budget | Wesking Demotely           |               |  |  |

It will tell you that you have documents to review. Click the link.

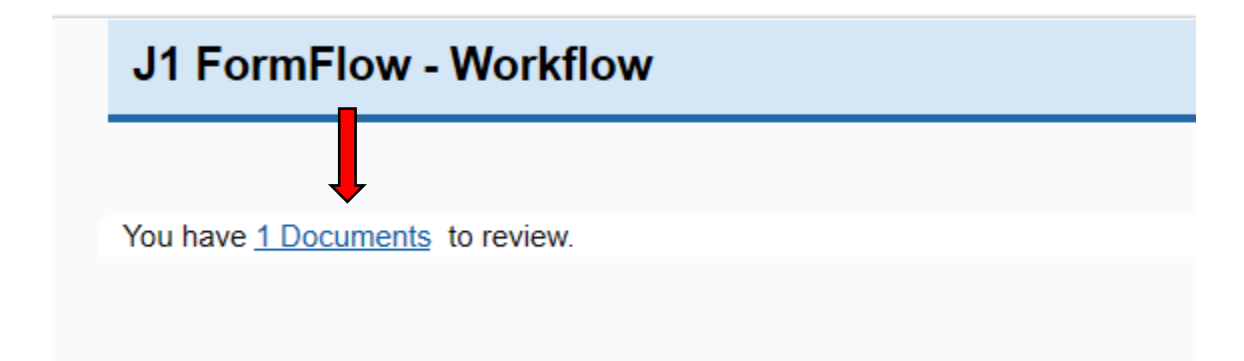

Click the link that says View.

| J1 FormFlow - Workflow |                                           |                      |         |  |  |  |  |
|------------------------|-------------------------------------------|----------------------|---------|--|--|--|--|
|                        |                                           |                      |         |  |  |  |  |
| Current view           |                                           |                      | GrdChng |  |  |  |  |
| Show 10                | <ul> <li>✓ entries</li> <li>↓;</li> </ul> | Submitted Date       |         |  |  |  |  |
| <u>View</u>            |                                           | 8/13/2020 3:28:42 PM |         |  |  |  |  |
| Showing 1 to 1         | of 1 entries                              |                      |         |  |  |  |  |

Review the form and click either Approve or Reject. You can also add a comment if you would like.

| Manage for | Myself | $\sim$ | Approve | Reject | ReRoute | Add Comment |  |
|------------|--------|--------|---------|--------|---------|-------------|--|

\* Required

Personal Information

**Instructor Information**